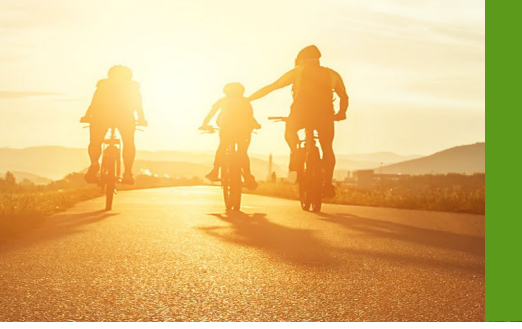

# Completing an HRA Survey

## **PURPOSE:** To describe the process for completing a Health Risk Assessment (HRA) survey in SunFire.

SCOPE: All agents

# Introduction:

You should complete a Health Risk Assessment survey for every beneficiary you enroll in a Humana or CarePlus Medicare Advantage plan.

### Process:

| Navigate to the SunFire HRA<br>site by clicking the button in<br>Enrollment HUB, Enrollment<br>HUB 2.0, Vantage, or your<br>digital enrollment tool.                                                                                                    | Summa Sector       Summa Sector       Summa Sector       Summa Sector       Summa Sector         Summa Sector       Summa Sector       Summa Sector       Summa Sector       Summa Sector         Summa Sector       Summa Sector       Summa Sector       Summa Sector       Summa Sector         Summa Sector       Summa Sector       Summa Sector       Summa Sector       Summa Sector       Summa Sector         Summa Sector       Summa Sector       Summa Sector       Summa Sector       Summa Sector       Summa Sector         Summa Sector       Summa Sector <th></th>                                                                                                    |                     |
|----------------------------------------------------------------------------------------------------|----------------------------------------------------------------------------------------------------|---------------------|
| You will be taken to the HRA<br>dashboard homepage, where<br>you can complete an HRA<br>survey for a new enrollee as<br>well as see a list of HRAs you<br>have already completed.<br>In the example on the screen,<br>the agent has not completed<br>any surveys in the last seven<br>days and the Completed HRAs<br>list is empty. | HRA Dashboard  Karman Andrew Andrew A | •<br>• 1 647/5494 • |

Humana MarketPoint for Agent Training Purposes Only (Not CMS Approved) Proprietary to Humana Inc. This information may be subject to changes or updates by CMS. Agents are responsible for maintaining compliance with all applicable laws and regulations. Do NOT distribute.

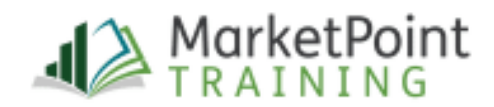

#### Completing an HRA Survey in SunFire

| To begin a new survey, click<br>the <b>Start HRA</b> button.                                                                                                    | HRA Dashboard       Completed HRAs       Keenster Erale       Keenster Erale                                                                                                    |
|----------------------------------------------------------------------------------------------------|----------------------------------------------------------------------------------------------------|
| A new survey form opens.<br>Enter the applicant's<br>demographic information.                                                                                                    | Health Risk Assessment (HRA)     Team       Health Risk Assessment (HRA)     Team       Was the enclosed submittee within the last 30 days?     Team       With the enclosed submittee within the last 30 days?     Team       Provide     Team       Was the enclosed submittee within the last 30 days?     Team       Provide     Team       Constrained     Team       Motore touther"     Team       Into Duo of end codes     Team                                                                                                    |
| After completing the<br>demographic section you will<br>complete the HRA survey<br>section. Fill out all the required<br>fields.                                                                       | Hadran wasker:<br>Hadran wasker:<br>Hadran hadran<br>Hadran hadran<br>Hadran hadran<br>Hadran hadran<br>Hadran hadran<br>Hadran hadran<br>Hadran hadran<br>Hadran hadran<br>Hadran hadran<br>Hadran hadran<br>Hadran hadran<br>Hadran hadran<br>Hadran<br>Hadran hadran<br>Hadran<br>Hadran<br>Hadran hadran<br>Hadran<br>Hadr |
| After completing all the fields,<br>click <b>Submit HRA</b> at the<br>bottom of the survey. The HRA<br>survey will be submitted to<br>Humana and you will be<br>returned to the dashboard<br>homepage. | Makes results:   Mitching address:   Material address:   Material address: <                                                                                                    |

#### Humana.

Humana MarketPoint for Agent Training Purposes Only (Not CMS Approved) Proprietary to Humana Inc. This information may be subject to changes or updates by CMS. Agents are responsible for maintaining compliance with all applicable laws and regulations. Do NOT distribute.

Page 2 of 3

#### Completing an HRA Survey in SunFire

| There you will see a<br>confirmation message along<br>the top of the page that the<br>survey was submitted.     | Humana<br>Nutreenewaadaysutetistee et HAMe bis Socie<br>HRA Dashboard<br>Start HIM<br>Completed HRAs | Tree Barger Last 7 corp |
|----------------------------------------------------------------------------------------------------|----------------------------------------------------------------------------------------------------|-------------------------|
| Additionally, a record of the submitted survey will appear in the Completed HRAs section.                       | Solunited Date Enroller Name Solution Solution Solution Solution Solution Solution Completed         |                         |
| That's it! Completing an HRA<br>survey is quick and simple, and<br>it benefits you, your member,<br>and Humana. |                                                                                                    |                         |

Process complete

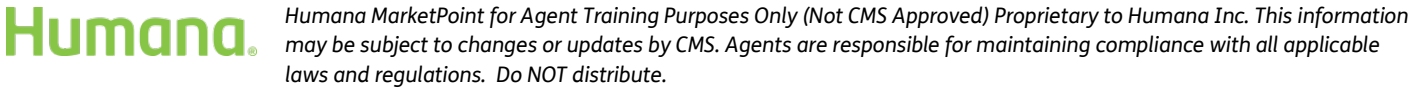

Revised 8-07-23 | TRN-REF-1440

Page 3 of 3